# Integrating Bitwarden SSO / SCIM with Microsoft Entra ID **Using SAML 2.0**

With Trusted Devices Encryption and Domain Verification

**1.1** Select Enterprise applications:

SSO Identifier: bw-saml Enterprise App: bw-saml-az

**D** bitwarden

X

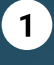

### **Create Enterprise Application**

Azure Portal: go to Microsoft Entra ID

https://bitwarden.com/help/about-sso/ https://bitwarden.com/help/about-scim/ https://bitwarden.com/help/domain-verification/ https://bitwarden.com/help/about-trusted-devices/ https://bitwarden.com/help/sami-microsoft-entra-id/

#### **1.4** Give this application a unique name:

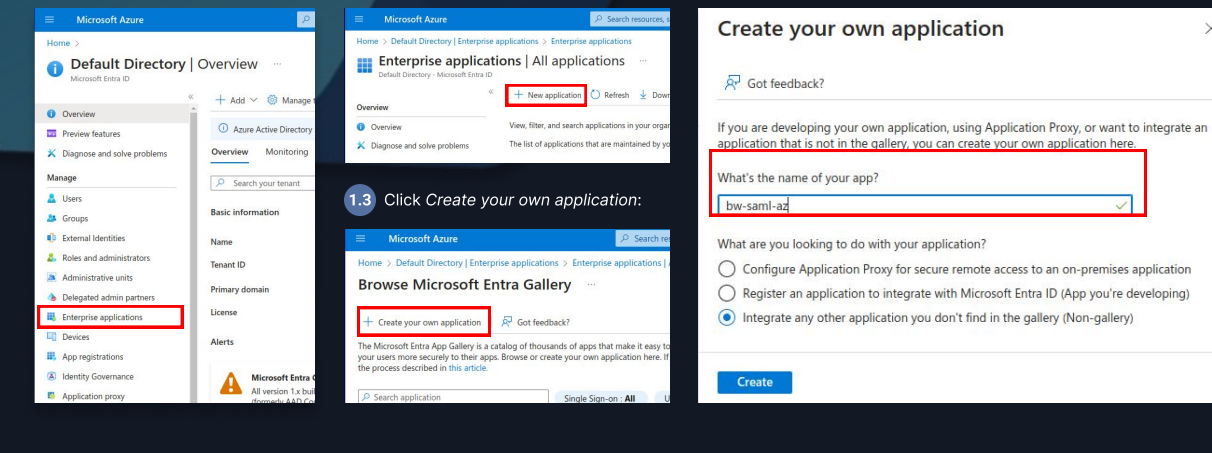

**1.2** Select the New application button:

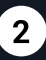

3

## **Enable Sign-On**

Prepare your AZ app to

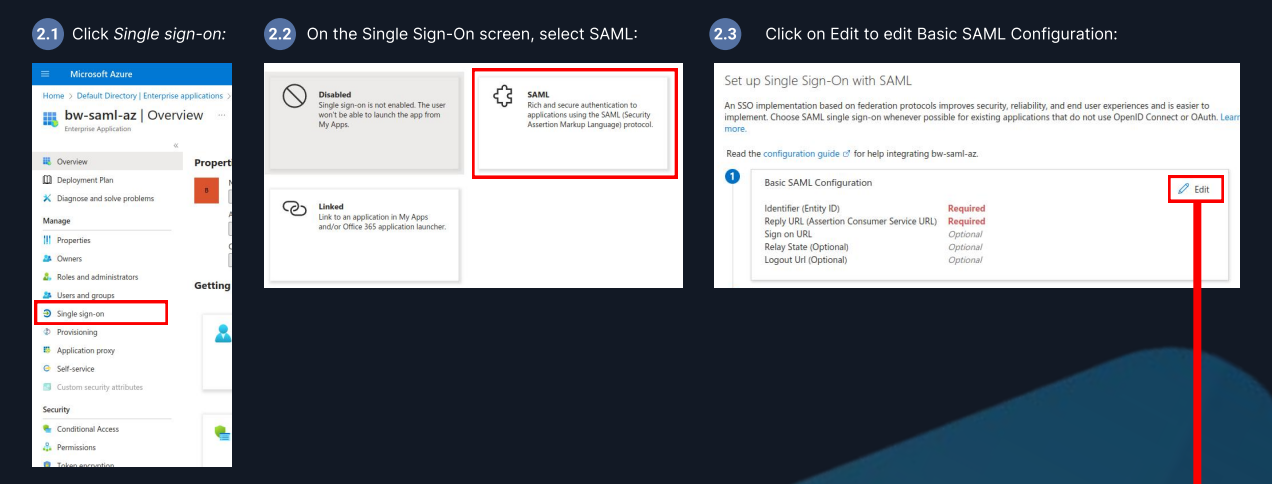

### **Configure Bitwarden Settings and Azure SAML Configuration**

| In your Bitwarden instance, navigate to your organization's<br>Settings → Single sign-on screen.                                                                                                    | On Azu                                                                                                    | ıre → Edit I                                                                                                    | Basic SAML Configu                                          | uration.                                                                                        |                  |  |
|----------------------------------------------------------------------------------------------------|----------------------------------------------------------------------------------------------------|----------------------------------------------------------------------------------------------------|-------------------------------------------------------------|-------------------------------------------------------------------------------------------------|------------------|--|
| Single sign-on 🛛 🖷 📵                                                                                                    | Basic SAML Configuration                                                                                                    |                                                                                                    |                                                             | +                                                                                               |                  |  |
| Use the require single sign on authentication policy to require all members to log in with SSO.                                                                                                    | 🔚 Sav                                                                                                    | e 🔗 Got fe                                                                                                    | eedback?                                                    |                                                                                                 |                  |  |
| Once set up, your configuration will be saved and members will be able to authenticate using their identity Proviner<br>configuration                                                                                                    | Identifi<br>The uniq                                                                                                    | er (Entity ID) *<br>ue ID that identif                                                                                                    | fies your application to Microsofi                          | t Entra ID. This value must be unique across all applications in                                | n your           |  |
| SSO Identifier (requires)<br>bitwarden-sami                                                                                                    | Microsof                                                                                                    | ft Entra tenant. Th                                                                                                    | ne default identifier will be the au                        | idience of the SAML response for IDP-initiated SSO. Default                                     |                  |  |
| Provide this ID to your members to login with SSO. To bypass this step, set up Domain verification                                                                                                    | https:                                                                                                    | //sso.bitwarden.c                                                                                                    | om/saml2/9c44474c-f7a6-477d-                                | aa31-b07d0188d60a 🗸 🖉 🛈                                                                         | 1                |  |
| Member decryption options<br>O Master password<br>Trusted devices<br>Once authenticated, members will decrypt vault data using a key stored on their device. The single organization<br>policy.550 required policy, and account recovery administration policy with automatic enrollment will turn on | Reply L                                                                                                    | JRL (Assertion                                                                                                    | Consumer Service URL) *<br>e application expects to receive | • the authentication token. This is also referred to as the "Asse                               | rtion            |  |
| Type SAML 2.0                                                                                                    | Consume<br>https://                                                                                                    | //sso.bitwarden.ci                                                                                                    | om/saml2/9c44474c-f7a6-477d-                                | Index Default                                                                                   | i i              |  |
|                                                                                                    | Add reply URL                                                                                                    |                                                                                                    |                                                             |                                                                                                 |                  |  |
| SAML service provider configuration Set a unique SP entity ID                                                                                                    | Sign on URL (Optional)<br>Sign on URL is used if you would like to perform service provider-initiated single sign-on. This value is the sign-in page URL                                                             |                                                                                                    |                                                             |                                                                                                 |                  |  |
| Generate an identifier that is unique to your organization<br>SP entity ID                                                                                                    | for your https://                                                                                                    | for your application. This field is unnecessary if you want to perform identity provider-initiated single sign-on.           https://vault.bitwarden.com/#/sso         ✓ |                                                             |                                                                                                 |                  |  |
| https://sso.bitwarden.com/sam12/9c44474c-f7a6-477d-aa31-b07d0188d60a                                                                                                    | Relay S                                                                                                    | tate (Optional                                                                                                    | ) 0                                                         |                                                                                                 |                  |  |
| https://sso.bitwarden.com/sami2/9c4474c-f7a6-477d-aa31-b07d0188d60a                                                                                                    | The Relay State instructs the application where to redirect users after authentication is completed, and the value is typically a<br>URL or URL path that takes users to a specific location within the application. |                                                                                                    |                                                             |                                                                                                 |                  |  |
| Assertion consumer service (ACS) URL https://sso.bitwarden.com/sami2/964474c.f7a6-477d-aa31-b07d0188d60arAcs                                                                                                    | Enter a                                                                                                    | relay state                                                                                                    |                                                             |                                                                                                 |                  |  |
| Name ID format Unspecified                                                                                                    | Logout                                                                                                    | Url (Optional)                                                                                                    | )                                                           |                                                                                                 |                  |  |
| Outbound signing algorithm                                                                                                    | This URL is used to send the SAML logout response back to the application. Enter a logout url                                                                                                    |                                                                                                    |                                                             |                                                                                                 |                  |  |
| Integr/www.ws.org.2001/04XIII038-III076915a-518236                                                                                                    |                                                                                                    |                                                                                                    |                                                             |                                                                                                 |                  |  |
| If IdP Wants Authin Requests Signed                                                                                                    | Set up                                                                                                    | o Single Sigr                                                                                                    | n-On with SAML                                              | mproves security, reliability, and end user experiences and is                                  | easier to        |  |
| http://www.w3.org/2001/04/xmldsig-more#rsa-sha256                                                                                                    | impleme<br>more.                                                                                                    | ent. Choose SAM                                                                                                    | L single sign-on whenever possi                             | ble for existing applications that do not use OpenID Connec                                     | t or OAuth. Lean |  |
| Expect signed assertions     Validate certificates                                                                                                    | Read th                                                                                                    | e configuration g                                                                                                    | guide 🖉 for help integrating bw                             | -saml-az.                                                                                       |                  |  |
|                                                                                                    |                                                                                                    | Identifier (Entit                                                                                                    | onfiguration<br>ty ID)                                      | https://sso.bitwarden.com/saml2/9c44474c-f7a6-477d-aa                                           | C Edit           |  |
| SAML identity provider configuration Entity ID (required)                                                                                                    |                                                                                                    | Reply URL (Ass                                                                                                    | sertion Consumer Service URL)                               | 31-b07d0188d60a<br>https://sso.bitwarden.com/saml2/9c44474c-f7a6-477d-aa<br>31-b07d0188d60a/Acs |                  |  |
| https://sts.windows.net/0d3fe087-b3a6-4a28-a29e-1d52bdbb6da1/                                                                                                    |                                                                                                    | Sign on URL<br>Relay State (Op<br>Logout Url (Op                                                                                                    | ptional)<br>otional)                                        | https://vault.bitwarden.com/#/sso<br>Optional<br>Optional                                       |                  |  |
| HTTP POST                                                                                                    | 2                                                                                                    |                                                                                                    |                                                             |                                                                                                 |                  |  |
| Single sign-on service URL https://login.microsoftonline.com/0d3fe087-b3a6-4a28-a29e-1d52bdbb6da1/sami2                                                                                                    |                                                                                                    | Attributes & G                                                                                                    | Claims                                                      | user.givenname                                                                                  | C Edit           |  |
| Required if Entity ID is not a URL. Single log-out service URL                                                                                                    |                                                                                                    | surname<br>emailaddress<br>name                                                                                                    |                                                             | user.surname<br>user.mail<br>user.userprincipalname                                             |                  |  |
|                                                                                                    |                                                                                                    | Unique User Identifier                                                                                                    |                                                             | user.userprincipalname                                                                          |                  |  |
| X509 public certrincate (required)<br>MIIC8DCCAdigAwiBAgiQSrmUtiOXLIdNWwhTKYnOZANBgkqhkiG9w0BAQsFADA0MTiwMAYDVQQDEylNaWNyb3NiZ<br>ngQQXpTuugRwtXZqhdGVkiFNTYgbZXqJawZpY2F0ZTAeEvojNiDAzMDMwMDE2MTZaEvojNizAzMDMwMDE2M                                                                                 | 3 SAML Certificate                                                                                                    |                                                                                                    | ates                                                        |                                                                                                 |                  |  |
| TZaMDQxMJwdgvVDaAMTKU IpY3yc23mdCBBenvj2SBGZWBIcm62XWQU INPIENcRp2cpJJYXBIMIBJJABgkphlk<br>9w0BAQEFAAOCAQ8AMIBCgKCAQEAtQAxtcn:xn57apx5M5917Tm05k6DNzw2t2iMp2<br>4mWLowbhzUVY3JL3LHTMUpAyirg7ligQMJafEH33x08bD13ydyWemHbDPwMX5xC, leb5p7MH4CK058zXe                                                    |                                                                                                    | Token signing certificate<br>Status<br>Thumbprint                                                                                                    |                                                             | Active                                                                                          | C Edit           |  |
| /s1HbVCaaOVzpM/llt3/zjpGetgzCYSIUJbdmLVWqdhNr2ikCYo2MuPW+lC7+Xjk88kdsc1aFeN6sD2DhRFvDhdbPjgv+                                                                                                    |                                                                                                    | Expiration<br>Notification Email<br>App Federation Metadata Uri                                                                                                    |                                                             | 3/3/2027, 1:16:16 AM<br>fer@ferqwerty.com                                                       |                  |  |
| http://www.w3.org/2001/04/xmldsig-more#rsa-sha256                                                                                                    |                                                                                                    | Certificate (Base64)<br>Certificate (Raw)                                                                                                    |                                                             | Download                                                                                        |                  |  |
| Allow outbound logout requests     Sign authentication requests                                                                                                    |                                                                                                    | Federation Metadata XML                                                                                                    |                                                             | Download                                                                                        |                  |  |
| Save                                                                                                    |                                                                                                    | Verification certificates (optional)<br>Required<br>Active<br>Expired                                                                                                    |                                                             | No<br>0<br>0                                                                                    | 🖉 Edit           |  |
| A Verify Domain                                                                                                    | 4                                                                                                    | Set up bw-sar                                                                                                    | ml-az                                                       |                                                                                                 |                  |  |
| Once domain's ownership is verified,<br>@bitwarden support accounts will be able                                                                                                    | You'll need to configure the application to I                                                                                                    |                                                                                                    | configure the application to link                           | nk with Microsoft Entra ID.                                                                     |                  |  |
| to bypass SSO ID step during login.                                                                                                    |                                                                                                    | Microsoft Entra                                                                                                    | a Identifier                                                | https://login.microsoftonline.com/0d3fe087-b3a6                                                 |                  |  |
| Domain verification                                                                                                    |                                                                                                    | LOGOULORL                                                                                                    |                                                             | https://login.microsoftonline.com/0d3fe087-b3a6                                                 |                  |  |
| Verify domain tansarten apport                                                                                                    |                                                                                                    |                                                                                                    |                                                             |                                                                                                 |                  |  |
| Domain name (required)                                                                                                    |                                                                                                    |                                                                                                    |                                                             |                                                                                                 |                  |  |
| Example: regionalized and the separate entries to the separate entries to the serified.                                                                                                    | amlaz                                                                                                    | Provisionin                                                                                                    | g                                                           |                                                                                                 | ~                |  |
| DNS TXT record DW=6ldzCHidzadwfZCv0r4wBY0m6PQ47mLzhAinQ11mm8                                                                                                    | unn-uz                                                                                                    | • «                                                                                                    | Save X Discard                                              |                                                                                                 |                  |  |
| Copy and paste the TXT record into your DNS Provider.                                                                                                    | riew                                                                                                    |                                                                                                    |                                                             |                                                                                                 |                  |  |
| Reverify domain Cancel                                                                                                    | ige                                                                                                    |                                                                                                    | Provisioning Mode Automatic                                 |                                                                                                 | ~]               |  |
| ¢ P<br>23 U                                                                                                    | Isers and groups                                                                                                    | 4.                                                                                                    | and group assignment.                                       | eauon and synchronization of user accounts in fer-bw-sso-saml-scim ba                           | isea on user     |  |
| 5 SCIM Provisioning                                                                                                    | pression builde,<br>tor                                                                                                    |                                                                                                    | ∧ Admin Credentials<br>Admin Credentials                    |                                                                                                 |                  |  |
| Accept requests from your identity provider (IdP) for user<br>and group provisioning and de-provisioning.                                                                                                    | pieshoot                                                                                                    |                                                                                                    | Microsoft Entra needs the follo<br>data.                    | wing information to connect to fer-bw-sso-saml-scim's API and synchro                           | nize user        |  |
| SCIM provisioning = 📵                                                                                                    |                                                                                                    |                                                                                                    | Tenant URL * ③<br>https://scim.bitwarden.com/vi             | 2/9c44474c-f7a6-477d-aa31-b07d0188d60a                                                          |                  |  |
| Automatically provision users and groups with your preferred identity provider via SCIM provisioning                                                                                                    |                                                                                                    |                                                                                                    | Secret Token                                                |                                                                                                 |                  |  |
| Set up your preferred identity provider by configuring the URL and SCIM API Key SCIM 100                                                                                                    |                                                                                                    |                                                                                                    | Test Connection                                             |                                                                                                 |                  |  |
| https://scim.bitwarden.com/v2/5044476c17a6.477d-aa31-b07d0188660a                                                                                                    |                                                                                                    |                                                                                                    | ✓ Mappings                                                  |                                                                                                 |                  |  |
| This API key has access to manage users within your organization. It should be kept secret.                                                                                                    |                                                                                                    |                                                                                                    | $\vee$ Settings                                             |                                                                                                 |                  |  |
| Save                                                                                                    |                                                                                                    |                                                                                                    | Provisioning Status ()<br>On Off                            |                                                                                                 |                  |  |